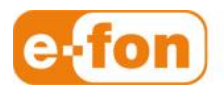

So einfach wie telefonieren.

# Aastra L35 IP - L37 IP

Mehrere Aastra L35 IP oder L37 IP ohne direkte DECT-Verbindung Version 4 SP3

### 1 Voraussetzungen

- Status
  - Ein Aastra DECT-Sender ist bereits mit einem Aastra-DECT-Sender Aastra L35 IP oder L37 IP in Betrieb.
  - Kunde wünscht die Inbetriebnahme eines weiteren DECT-Senders für die bestehenden DECT-Handies an z.B. einem abgesonderten Ort wo keine Funk-DECT-Verbindung zu den bereits bestehenden DECT-Sendern vorhanden ist und sein wird.

## 2 Vorbereitungen

#### Infrastruktur

Seite 2

- 1. Die bestehenden DECT-Sender und der neue DECT-Sender müssen sich im selben Subnetz befinden.
- 2. Die Softwaredatei **iprfp3G.dnld** (Version 4 SP3) muss auf einem TFTP-Server zur Verfügung gestellt werden
- 3. Die Konfigurationssoftware **OM\_Configurator.jar** muss auf dem Technik-PC vorhanden sein

## 3 Vorgehen

#### Vorgehen

 Die neuen RFP L35 IP oder RFP L37 IP nach einstecken im Netz mit OpenMobility Configurator SIP-DECT (OM\_Configurator.jar) suchen und wie bei den anderen Sender die Daten eintragen

und natürlich für den neuen DECT-Sender eine neue IP-Adresse eintragen.

| Connection to REP        |                   |                      |  |          |                   |   |   |
|--------------------------|-------------------|----------------------|--|----------|-------------------|---|---|
| 🗹 Login                  | User:             |                      |  | omm      |                   |   |   |
| Factory defaults         | Password:         |                      |  | •••••    | •••               |   |   |
| RFP IP address:          |                   |                      |  | as proxy |                   |   |   |
| MAC address:             | 00:30:42:18:21:84 |                      |  |          | List configuratio | 1 |   |
| Configuration of the RFP |                   |                      |  |          |                   |   |   |
| Use local configuration: |                   | ◉yes ○no             |  |          |                   | 0 | X |
| IP address:              |                   | 10.10.0.71           |  |          |                   | 0 | X |
| Net mask:                |                   | 255.255.0.0          |  |          |                   | 0 | ж |
| TFTP server address:     |                   | 10.10.0.69           |  |          |                   | 0 | ж |
| TFTP file name:          |                   | iprfp3G.dnld         |  | 0        | ж                 |   |   |
| OMM IP address:          |                   | 10.10.0.64           |  |          |                   | 0 | X |
| Router addresses:        |                   | 10.10.0.2            |  | 0        | 0                 |   | × |
| Country:                 |                   | 3                    |  |          |                   | 0 | × |
| DNS addresses:           |                   | 10.10.0.2<br>8.8.8.8 |  | 4        | Ø                 |   | × |

2. Im **OpenMobility Configurator SIP-DECT**, **Send config.** wählen und der Sender startet neu mit der neuen IP-Adresse und lädt sich das richtige File vom TFTP-Server runter.

Seite 3

3. Mit InternetExplorer auf bereits bestehenden DECT-Sender (**OpenMobility Manager** ) zugreifen und unter **System** / **Radio fixed parts** den Button **Start** wählen.

| AASTRA            |                                          |
|-------------------|------------------------------------------|
| Logout            |                                          |
| Status            | Radio fixed parts                        |
| ▶ System          | New                                      |
| Sites             |                                          |
| Radio fixed parts | Capturing unconfigured radio fixed parts |
| DECT cluster 1    |                                          |
| DECT cluster 2    | Start                                    |

4. Im **OpenMobility Manager** wird der Sender auch angezeigt. Dem Sender einen Namen eintragen und anstatt den **DECT-Cluster 1** den **DECT-Cluster 2** 

|   | OpenMobility Manager SIP-D                                                                                                    | DECT 3.0 - Mozilla Firefox             |
|---|----------------------------------------------------------------------------------------------------|----------------------------------------|
|   | https://10.10.0.64/fp_cnf.htm                                                                                                    | ml?id=4&v=0                            |
|   | Configure radio fixed par                                                                                                    | t                                      |
|   | <ul> <li>Please configure the value</li> <li>settings page.</li> </ul>                                                                                                    | WLAN regulatory domain on the system   |
|   | OPLEASE CONFIGURE A WL                                                                                                    | LAN profile of proper type.            |
|   |                                                                                                    | General settings                       |
|   | MAC address                                                                                                    | 00:30:42:18:23:76                      |
|   | Name                                                                                                    | Sender 06                              |
|   | Site                                                                                                    | 1 -                                    |
|   |                                                                                                    |                                        |
|   |                                                                                                    | DECT settings                          |
| < | DECT cluster                                                                                                    | DECT settings                          |
|   | DECT cluster<br>Preferred<br>synchronization<br>source                                                                                                    | DECT settings 2                        |
|   | DECT cluster<br>Preferred<br>synchronization<br>source<br>Reflective<br>environment                                                                                                    | 2                                      |
|   | DECT cluster<br>Preferred<br>synchronization<br>source<br>Reflective<br>environment                                                                                                    | DECT settings 2 WLAN settings          |
|   | DECT cluster<br>Preferred<br>synchronization<br>source<br>Reflective<br>environment<br>WLAN profile                                                                                                    | DECT settings 2 WLAN settings 1        |
|   | DECT cluster DECT cluster Preferred synchronization source Reflective environment WLAN profile 802.11 channel                                                                                                    | DECT settings 2 WLAN settings 1        |
|   | Image: With the synchronization source         Reflective environment         Image: With the synchronization source         Reflective environment         Image: With the synchronization source         Output power level | DECT settings 2  WLAN settings 1  Full |
|   | DECT cluster<br>Preferred<br>synchronization<br>source<br>Reflective<br>environment<br>WLAN profile<br>802.11 channel<br>Output power level<br>OK                                                                             | 2 2 WLAN settings 1  Full  Cancel      |

e-fon AG · Albulastrasse 57 · 8048 Zürich · Telefon +41 (0) 44 575 14 40 · Fax +41 (0) 44 575 14 45 · info@e-fon.ch · www.e-fon.ch

 So befindet sich in unteren Bild der DECT-Sender 06 in einem anderen Cluster(DECT-Cluster 2)und sucht keine Funkverbindung zum DECT-Cluster 1

| New       |                                                             | Import                                                                    |                                                                                                    |                                                                                                |                                                                         |                                            |                                          |                                                                          | Sorted by DE                               | CT clusters 🔻 |
|-----------|-------------------------------------------------------------|---------------------------------------------------------------------------|----------------------------------------------------------------------------------------------------|------------------------------------------------------------------------------------------------|-------------------------------------------------------------------------|--------------------------------------------|------------------------------------------|--------------------------------------------------------------------------|--------------------------------------------|---------------|
| turing u  | nconfig                                                     | ured radio fixed parts                                                    |                                                                                                    |                                                                                                |                                                                         |                                            |                                          |                                                                          |                                            |               |
| Stop      |                                                             |                                                                           |                                                                                                    |                                                                                                |                                                                         |                                            |                                          |                                                                          | Capture                                    | e allowed: 🗸  |
|           |                                                             |                                                                           |                                                                                                    |                                                                                                |                                                                         |                                            |                                          |                                                                          |                                            |               |
|           |                                                             |                                                                           |                                                                                                    |                                                                                                |                                                                         |                                            |                                          |                                                                          |                                            |               |
|           |                                                             |                                                                           |                                                                                                    | 6 Radio fixed                                                                                  | parts                                                                   |                                            |                                          |                                                                          |                                            |               |
|           |                                                             |                                                                           |                                                                                                    |                                                                                                |                                                                         |                                            |                                          |                                                                          |                                            |               |
|           |                                                             |                                                                           |                                                                                                    |                                                                                                |                                                                         |                                            |                                          |                                                                          |                                            |               |
| CT cluste | ID                                                          | Name                                                                      | MAC address                                                                                                    | IP address                                                                                     | HW type                                                                 | Site                                       | RPN                                      | Reflective<br>environment                                                | Connected                                  | Active        |
| CT cluste | ID<br>0000                                                  | Name<br>Sender01                                                          | MAC address<br>00:30:42:17:8E:7F                                                                                                    | IP address<br>10.10.0.64                                                                       | HW type<br>RFP L35                                                      | Site<br>1                                  | RPN<br>00                                | Reflective<br>environment                                                | Connected                                  | Active        |
| CT cluste | ID<br>0000<br>0001                                          | Name<br>Sender01<br>Sender02                                              | MAC address<br>00:30:42:17:8E:7F<br>00:30:42:17:8E:CD                                                                               | IP address<br>10.10.0.64<br>10.10.0.65                                                         | HW type<br>RFP L35<br>RFP L35                                           | Site<br>1<br>1                             | <b>RPN</b><br>00<br>01                   | Reflective<br>environment                                                | Connected                                  | Active        |
| CT cluste | ID<br>0000<br>0001<br>0002                                  | Name Sender01 Sender02 Sender03                                           | MAC address<br>00:30:42:17:8E:7F<br>00:30:42:17:8E:CD<br>00:30:42:13:33:42                                                          | IP address<br>10.10.0.64<br>10.10.0.65<br>10.10.0.66                                           | HW type<br>RFP L35<br>RFP L35<br>RFP 34                                 | Site<br>1<br>1<br>1                        | <b>RPN</b><br>00<br>01<br>03             | Reflective<br>environment<br>X<br>X                                      | Connected<br>✓<br>✓                        | Active        |
| CT clusto | ID<br>0000<br>0001<br>0002<br>0003                          | Name Sender01 Sender02 Sender03 Sender04                                  | MAC address<br>00:30:42:17:8E:7F<br>00:30:42:17:8E:CD<br>00:30:42:13:33:42<br>00:30:42:13:33:08                                     | IP address<br>10.10.0.64<br>10.10.0.65<br>10.10.0.66<br>10.10.0.67                             | HW type<br>RFP L35<br>RFP L35<br>RFP 34<br>RFP 34                       | Site<br>1<br>1<br>1<br>1                   | <b>RPN</b><br>00<br>01<br>03<br>02       | Reflective<br>environment<br>X<br>X<br>X                                 | Connected<br>✓<br>✓<br>✓<br>✓              | Active        |
| CT clusto | ID<br>0000<br>0001<br>0002<br>0003<br>er 2: 2               | Name Sender01 Sender02 Sender03 Sender04 Sender04 Sender04                | MAC address<br>00:30:42:17:8E:7F<br>00:30:42:17:8E:CD<br>00:30:42:13:33:42<br>00:30:42:13:33:08                                     | IP address<br>10.10.0.64<br>10.10.0.65<br>10.10.0.66<br>10.10.0.67                             | HW type<br>RFP L35<br>RFP L35<br>RFP 34<br>RFP 34                       | Site<br>1<br>1<br>1<br>1<br>1              | <b>RPN</b><br>00<br>01<br>03<br>02       | Reflective<br>environment                                                | Connected<br>✓<br>✓<br>✓<br>✓<br>✓         | Active        |
| T cluste  | ID<br>0000<br>0001<br>0002<br>0003<br>er 2: 2<br>ID         | Name Sender01 Sender02 Sender03 Sender04 Cadio fixed parts Name           | MAC address<br>00:30:42:17:8E:7F<br>00:30:42:17:8E:CD<br>00:30:42:13:33:42<br>00:30:42:13:33:08<br>MAC address                      | IP address<br>10.10.0.64<br>10.10.0.65<br>10.10.0.66<br>10.10.0.67<br>IP address               | HW type<br>RFP L35<br>RFP L35<br>RFP 34<br>RFP 34<br>HW type            | Site 1 1 1 1 5ite                          | RPN<br>00<br>01<br>03<br>02<br>RPN       | Reflective<br>environment<br>**<br>**<br>**<br>Reflective<br>environment | Connected<br>✓<br>✓<br>✓<br>✓<br>Connected | Active        |
| CT cluste | ID<br>0000<br>0001<br>0002<br>0003<br>er 2: 2<br>ID<br>0004 | Name Sender01 Sender02 Sender03 Sender04 Radio fixed parts Name Sender 06 | MAC address<br>00:30:42:17:8E:7F<br>00:30:42:17:8E:CD<br>00:30:42:13:33:42<br>00:30:42:13:33:08<br>MAC address<br>00:30:42:18:23:76 | IP address<br>10.10.0.64<br>10.10.0.65<br>10.10.0.65<br>10.10.0.67<br>IP address<br>10.10.0.70 | HW type<br>RFP L35<br>RFP L35<br>RFP 34<br>RFP 34<br>HW type<br>RFP L35 | Site 1 1 1 1 5 5 5 5 1 1 5 5 5 5 5 5 5 5 5 | RPN<br>00<br>01<br>03<br>02<br>RPN<br>04 | Reflective<br>environment                                                | Connected                                  | Active        |

Im Bild unter Punkt 5 können in beiden Funk-DECT-Bereichen des Cluster 1 und Cluster 2 Gespräche getätigt und empfangen werden. Nur besteht zwischen Cluster 1 und Cluster 2 keine Funk-DECT-Verbindung. Das heisst die Benutzer können Ihr laufendes Gespräch nicht fortfahren wenn sich eine Benutzer vom Cluster 1 zu Cluster 2 bewegt.